# 🔇 당행계좌간 이체 ( 이체정보입력 )

#### 당행계좌간 이체

• 신한은행에 개설된 본인/타인명의 계좌로 이체할 수 있습니다.

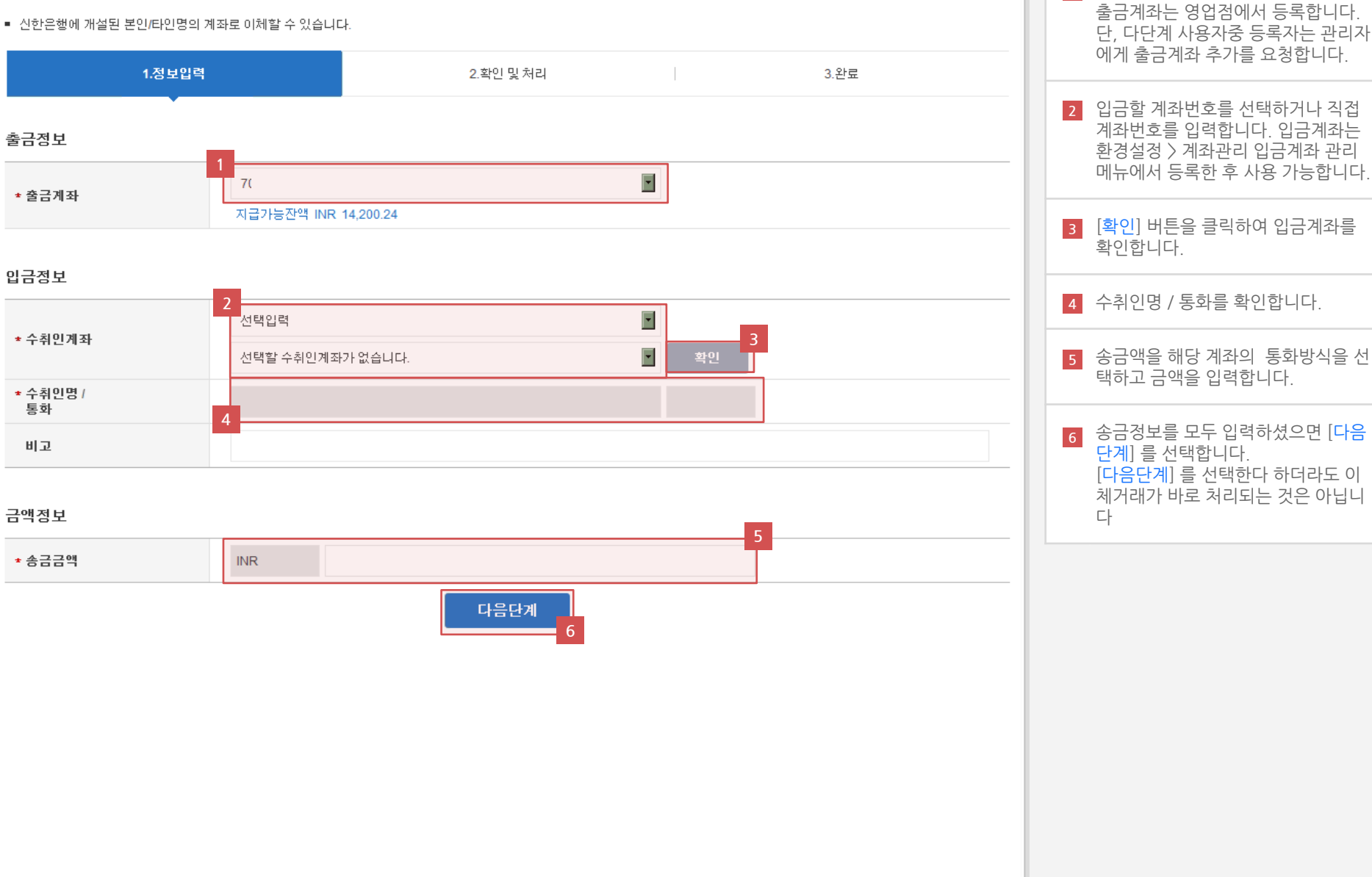

1 출금할 계좌번호를 선택합니다.

### 🔇 당행계좌간 이체 ( 이체정보입력 )

#### 자주하는질문

| 7 |         |                                           |      |   |
|---|---------|-------------------------------------------|------|---|
|   | Q       | 비밀번호를 등록하지 않은 출금계좌로 거래하려면                 |      | _ |
| 8 | А       | 설정 > 계좌관리 > 계좌비밀번호등록 메뉴에서 등록후 거래할 수 있습니다. |      |   |
|   | Q       | 송금수취인 계좌를 등록하여 사용하려면 어떻게 하나요?             |      | + |
|   | Q       | 국내자금이체 신청 결과가 안보입니다.                      |      | + |
|   | Q       | 이체한도 증액을 인터넷뱅킹상에서 할 수 있나요?                |      | + |
|   | Q       | OTP 토큰 인증 실패 오류 발생할 경우 조치 방법은?            |      | + |
|   | 원하는 답변을 | 을 찾지 못하셨나요? 궁금하신 사항을 직접 무의해주세요.           | 고객문의 | 9 |

| 연관 서비스    |            |           |         |          |
|-----------|------------|-----------|---------|----------|
| 🔲 예금계좌 조회 | ■ 예금계좌거래내역 | 🖉 이체확인서조회 | ■ 수수료내역 |          |
| ■ 거래내역조회  | ■ 결재진행현황   |           |         | <b>•</b> |

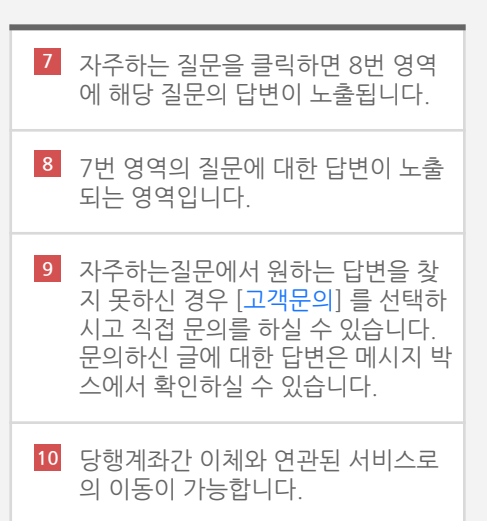

## 💸 당행계좌간 이체 ( 이체정보확인 및 거래 실행 )

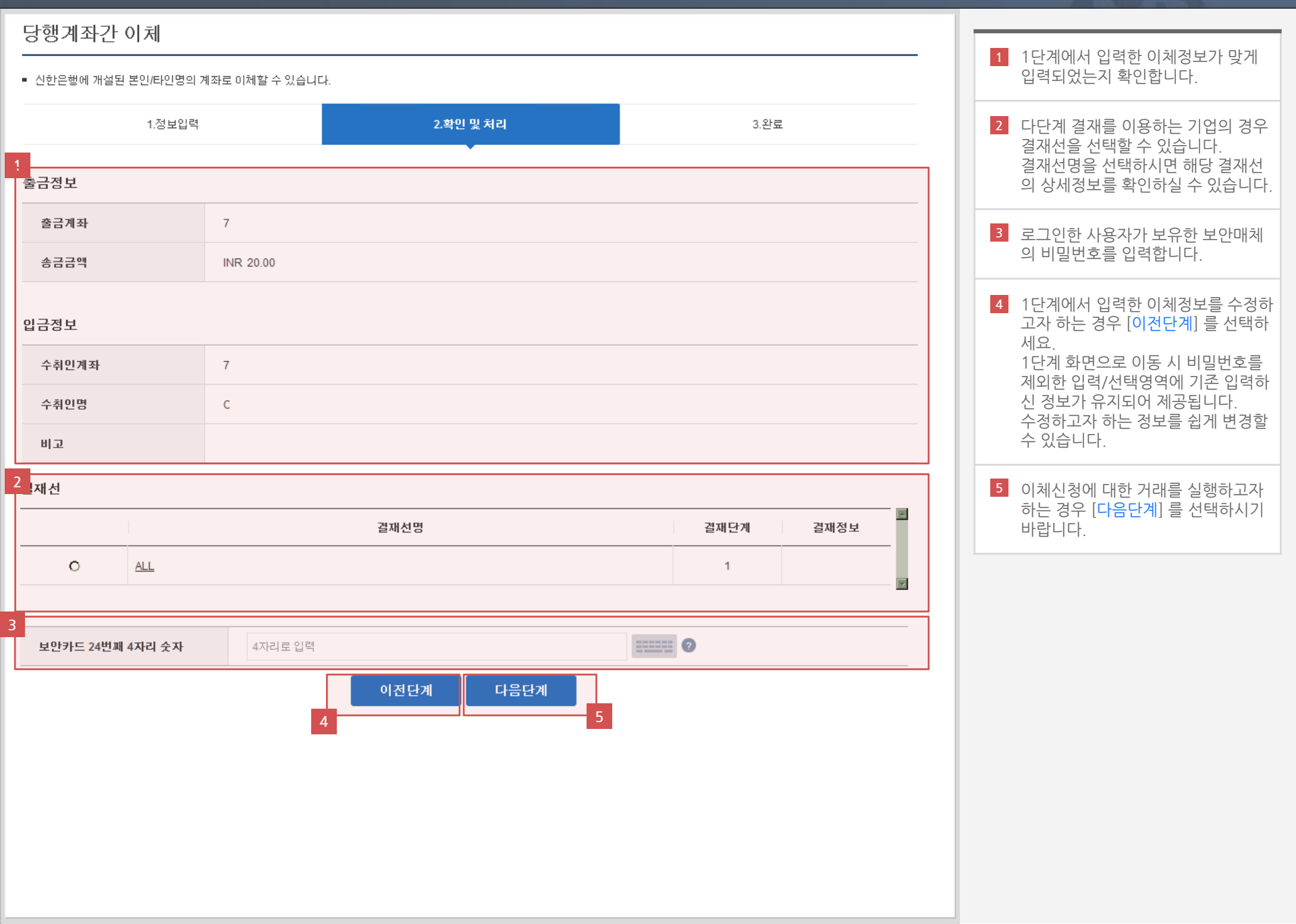

## 🔇 당행계좌간 이체 ( 실행완료 )

#### 당행계좌간 이체

#### • 신한은행에 개설된 본인/타인명의 계좌로 이체할 수 있습니다.

| 1.정보입력 | 2.확인 및 처리            | 3.완료 |
|--------|----------------------|------|
| 1      | 거래가 완료되었습니다.         |      |
|        | 계속거래 예금계좌거래내역<br>2 3 |      |

- 처리결과메시지를 확인합니다. 다단계 결재를 이용하는 기업의 경우 선택한 결재선에 해당하는 승인자의 결재승인이 모두 완료되어야 거래가 완료됩니다.
- 2 계속해서 당행계좌간 이체 거래를 진 행하고자 하는 경우 [계속거래] 를 선 택하시기 바랍니다. [계속거래] 를 선택하시는 경우 당행 계좌간 이체 1단계 화면으로 이동합 니다.
- 신청한 당행계좌간 이체거래를 조회 하시고자 하는 경우 [예금계좌거래내 역] 을 선택하시기 바랍니다.